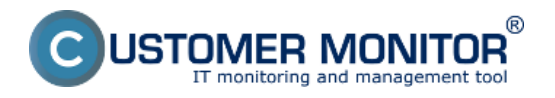

Operátor je konto pre pracovníka, ktorý pomocou CM spravuje priradených zákazníkov / počítače a rieši požiadavky používateľov. Zákazníkov mu prideľuje správca a pre jedného zákazníka môže byť pridelených viac operátorov s určením hlavnej zodpovednosti (voľba hlavný technik). Je na rozhodnutí Správcu či môže Operátor vidieť aj počítače a ostatné objekty od nepriradených zákazníkov. Podrobné nastavenia pre rôzne typy prístupov a práv pre operátorov sú popísané v texte nižšie.

Vytvorenie konta Operátora Role Operátorov Zaraďovanie Operátorov do Skupín Oprávnenia Popis dôležitých položiek v Profile Operátora Posielanie SMS pre Operátora zdarma

## Vytvorenie konta Operátora

Konto Operátora môže vytvoriť iba jeho Správca. K vytvoreniu konta treba stlačiť tlačidlo 'Pridať' v 'Admin zóna -> Používatelia -> Operátori a Skupiny'.

## **Role Operátorov**

CM má preddefinované role Operátorov, ktoré definujú základnú úroveň oprávnení, aby ste nemuseli všetko pracne definovať v Oprávneniach. Je prispôsobený aj menej zvyklým roliam s extrémami. Napríklad externým spolupracovníkom, ktorí majú v CM vidieť len určité počítače a konfigurácie služieb na čítanie, k iným objektom majú mať plný prístup, v C-Desku majú u nejakého zákazníka možnosť čítať všetky požiadavky, ale u iného len svoje plnenia, u iného má mať prístupné všetky plnenia na požiadavkách, na ktorých robil. CM je v tomto ohľade silný a prispôsobí sa vám.

**Technik regulárny** - Typ používateľa je určený pre technika, ktorý navrhuje a aj rieši technické problémy samostatne. Operátor má predvolene prístup v technickej časti CM ku všetkým zákazníkom a počítačom. Administrátorské funkcie sú dostupné podľa oprávnení. V C-Desku predvolene vidí všetky požiadavky a len svoje plnenia. Má právo ukončovať všetky požiadavky, ďalší prístup k plneniam a ponukám požiadavky má podľa pridelených oprávnení.

**Technik obyčajný** - Typ používateľa je určený pre operátora, ktorý vybavuje požiadavky svojich pridelených zákazníkov, počítačov a môže k ním čítať technické informácie. Operátor má prístup v technickej časti CM len k svojim prideleným zákazníkom a počítačom. Administrátorské funkcie sú dostupné podľa oprávnení. V C-Desku vidí požiadavky, ktoré zadal, rieši alebo ich má notifikované a požiadavky ostatných riešiteľov podľa oprávnení. Prístup má predvolene len k svojim plneniam. Prístup k ponukám a ďalším plneniam má podľa pridelených oprávnení.

**Helpdesk nadriadený** - Typ používateľa je určený pre manažéra, ktorý kontroluje plnenia požiadaviek zákazníkov a kontroluje zadané ponuky. Operátor nemá prístup k technickej časti CM. V C-Desku predvolene vidí všetky požiadavky, ale nemôže upravovať niektoré hodnoty zadané od špecialistu. Prístup má ku všetkým plneniam na čítanie. Prístup k ponukám a k plneniam na zápis má podľa pridelených oprávnení.

**Helpdesk špecialista** - Typ používateľa je určený pre operátora, ktorý vybavuje požiadavky všetkých zákazníkov a pripravuje prvotné návrhy na ponuky. Operátor nemá prístup k technickej časti CM. V C-Desku predvolene vidí všetky požiadavky, ale nevidí citlivé manažérske informácie (napr. ceny v ponukách). Prístup má predvolene len k svojim plneniam. Prístup k ponukám a ďalším plneniam má podľa pridelených oprávnení.

**Helpdesk obyčajný -** Typ používateľa je určený pre operátora, ktorý vybavuje požiadavky svojich pridelených zákazníkov. Operátor nemá prístup k technickej časti CM. V C-Desku vidí požiadavky, ktoré zadal, rieši alebo ich má notifikované a požiadavky ostatných riešiteľov podľa oprávnení. Prístup má predvolene len k svojim plneniam. Prístup k ponukám a ďalším plneniam má podľa

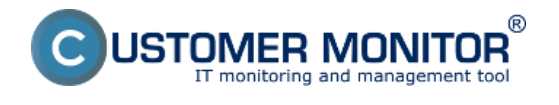

pridelených oprávnení.

#### Zaraďovanie Operátorov do Skupín

V CM je možné Operátorov zaraďovať do Skupín za účelom :

- dedenia oprávnení nadefinovaných nad Skupinou

- zaradenia operátora do riešiteľskej skupiny kvôli priradeniu nových požiadaviek (resp. ticketov v rámci C-Desk Enterprise funkcionalite).

|                                          |                                                                            |                                      |                    |                   |            | ₩ 🖬    | - | Úvodný prehřad | ? Manual d       | ) Ochläsit |   |
|------------------------------------------|----------------------------------------------------------------------------|--------------------------------------|--------------------|-------------------|------------|--------|---|----------------|------------------|------------|---|
|                                          | Admin zóna Preh<br>Vyho                                                    | liadanie a<br>Idnotenie              | Custom             | er Desk           |            |        |   |                | Správca: Správca | C          |   |
| - Zhair vletto 🔹 Rozhair vletto          | Operátori a skupi                                                          | iny                                  |                    |                   |            |        |   |                |                  |            |   |
| - Hlavné menu                            | Prihlasovacie menoi'lleno skupiny                                          |                                      | Kategória          |                   | Тур        |        |   |                |                  |            |   |
| Zákaznici                                | Meno/Popis skupiny                                                         |                                      | Email              |                   | Stav       | Hfadar |   | Pridat op      | erátora Pridat   | r skupinu  |   |
| Počítače                                 | Nová skupina                                                               |                                      |                    |                   |            |        |   |                |                  |            | * |
| Audit Swi a evidencia Hwi                | Viseobecné ustaje Priradeni                                                | operàtori Op                         | právnenia          |                   |            |        |   |                |                  |            |   |
| - Poulivatelia                           | Informácie o skupine                                                       |                                      |                    |                   |            |        |   |                | Uložiť           | -          |   |
| Mőj profil, globál, nastavenia           | Id Shuminy                                                                 | 0                                    |                    |                   |            |        |   |                | 0 TOLET          |            |   |
| Operátori a Skupiny<br>Zátramistra kontá | Elas                                                                       | Zenerald                             |                    |                   |            |        |   |                |                  |            |   |
| Používateľská história                   | Mana abuninu *                                                             | Reveland all dad                     | a i i al cianality |                   | _          |        |   |                |                  |            |   |
| Admin allertrain                         | Skratka pre vinis *                                                        | P OVOIE HE ZANAGA                    | ne toriconard      | A Strate A funder | 0          |        |   |                |                  |            |   |
| Admin. nastroje                          | outdood pro 13pro                                                          | 1.0                                  |                    |                   |            |        |   |                |                  |            |   |
| Inštalácie a skripty                     | Kontaktný email                                                            | spravca@kontak                       | ki.ak              |                   |            |        |   |                |                  |            |   |
| C-Image nastavenie                       | Telefón                                                                    |                                      |                    |                   |            |        |   |                |                  |            |   |
| outstanero                               | Mobil                                                                      |                                      |                    |                   |            |        |   |                |                  |            |   |
| - C-Monitor klient                       | å                                                                          |                                      |                    |                   |            |        |   |                |                  |            | Ч |
| Nastavenia C-Monitor na PC               | Gisio mobilu sa zobrazuje pri mene<br>Nobilný telefón zadávajte v medzinár | operatora vo výbe<br>rodnom formáte, | napr. +42190.      | a sa na SMS n     | onfikaciu. |        |   |                |                  |            |   |

## Obrázok: Záložka všeobecné údaje pri vytváraní novej skupiny

|                                                                                |                    |                            |                                    |                      |                              |                               |                                       |                                    |                                             |                 |                   |                                                               | **                                           | -                                                    | -                                   | Úvo                        | dný pret                                 | hľad                    | 7 Ma                        | nual                        | <b>0</b> 0m        | lásiť             |   |
|--------------------------------------------------------------------------------|--------------------|----------------------------|------------------------------------|----------------------|------------------------------|-------------------------------|---------------------------------------|------------------------------------|---------------------------------------------|-----------------|-------------------|---------------------------------------------------------------|----------------------------------------------|------------------------------------------------------|-------------------------------------|----------------------------|------------------------------------------|-------------------------|-----------------------------|-----------------------------|--------------------|-------------------|---|
|                                                                                | Admir              | 1 zóna                     |                                    | Pri<br>Vy            | ehliad<br>hodno              | anie a<br>tenie               | с                                     | ustome                             | r Desk                                      |                 |                   |                                                               |                                              |                                                      |                                     |                            |                                          |                         | Správ                       | ca: Správ                   | ACB (              | C                 |   |
| Zhalif viello Rochalif viello                                                  | <u>8</u> 0         | perá                       | tori                               | a sku                | piny                         |                               |                                       |                                    |                                             |                 |                   |                                                               |                                              |                                                      |                                     |                            |                                          |                         |                             |                             |                    |                   |   |
| Hlavné menu                                                                    | Prihlasova         | cie men                    | oitten                             | o skupir             | w T                          |                               | Kat                                   | egória                             |                                             | 1               | IP I              |                                                               |                                              |                                                      |                                     |                            |                                          |                         |                             |                             |                    |                   |   |
| Zákaznici                                                                      | Meno/Popi          | s skupi                    | ny                                 |                      |                              |                               | Em                                    | ail                                |                                             | 81              | lav               |                                                               | Hfadaf                                       |                                                      |                                     |                            | Prid                                     | af openi                | dona                        | Prid                        | af skup            | inu               |   |
| Počítače<br>Audit SW a evidencia HW                                            |                    |                            |                                    |                      |                              |                               |                                       |                                    |                                             |                 |                   |                                                               |                                              |                                                      |                                     |                            |                                          |                         |                             |                             |                    |                   | * |
| Použivatella                                                                   | Nová skup          | pina                       |                                    |                      |                              |                               |                                       |                                    |                                             |                 |                   |                                                               |                                              |                                                      |                                     |                            |                                          |                         |                             |                             |                    |                   |   |
| Mőj profil, globál, nastavenia                                                 | VSeobeci           | né údaj                    | e   1                              | Priraden             | i operat                     | lori 🔽                        | prävnen                               |                                    |                                             |                 |                   |                                                               |                                              |                                                      |                                     |                            |                                          |                         |                             |                             |                    |                   |   |
| Operátori a Skupiny                                                            | Zoznam z           | ákazník                    | iov a p                            | očitačov             | v [ zobra                    | zené 4 p                      | oložky )                              |                                    |                                             |                 |                   |                                                               |                                              |                                                      |                                     |                            |                                          |                         |                             | Uložiť                      |                    | ,                 |   |
| Zákaznicke kontá<br>Použivateľská história                                     |                    | CIII základné oprávnenia   |                                    |                      |                              |                               |                                       |                                    |                                             | nicl            |                   |                                                               |                                              | Admin<br>nástroje                                    |                                     | Udržiav                    | Udržiavanie PC                           |                         |                             |                             |                    |                   |   |
| Admin. nästroje<br>Inštalácie a skripty<br>C-Image nastavenie<br>Uddianacie RO |                    | Údaje<br>o PC -<br>čítanie | Üdaje<br>o PC -<br>pinj<br>pristup | Watches<br>- Citanie | Watches<br>- piný<br>pristup | Polo<br>dokument<br>- čítanie | Foto<br>dokument<br>- piný<br>prítšup | Nəstavənia<br>cəkacrıka<br>čitaniə | Nastavenia<br>ziikaonika<br>piný<br>pristup | Pravid<br>Blohy | Opdwnené<br>osoby | Vodial<br>pristup -<br>TeamViewer<br>8<br>potwdenim<br>poutiv | Vadial<br>prittup -<br>TeantViever<br>voltrý | Vodial<br>pristup -<br>NTR s<br>potvrdením<br>použív | Vadial<br>pristup<br>- NTR<br>volný | Vedial<br>pristup<br>- VNG | Vodiai<br>pristup -<br>Remote<br>Desitop | initalikcie<br>a skipty | Postať<br>Wake<br>On<br>Lan | Reitart /<br>Vyprutie<br>PC | Spriva<br>procesov | Spräva<br>sk.dieb | E |
| O drawanie PC                                                                  | ruževá             |                            |                                    |                      |                              | V                             |                                       | ×.                                 |                                             | 1               | 2                 | Z                                                             | 1                                            |                                                      |                                     | X                          |                                          |                         |                             | ×.                          | ×.                 |                   |   |
| - C-Monitor klient                                                             | Ostatné<br>objekty |                            |                                    |                      |                              |                               |                                       |                                    |                                             |                 |                   |                                                               |                                              |                                                      |                                     |                            |                                          |                         |                             |                             |                    |                   |   |
| Nastavenia C-Monitor na PC                                                     | Zelená             |                            |                                    |                      |                              | V                             |                                       | <b>V</b>                           |                                             | 2               | V                 | V                                                             | 7                                            | V                                                    | 7                                   |                            |                                          |                         |                             | V                           | V                  | 7                 | H |
| Rozvity a stav üloh<br>Watches - nastavenia                                    | Ostatné<br>objekty |                            |                                    |                      |                              |                               |                                       |                                    |                                             |                 |                   |                                                               |                                              |                                                      |                                     |                            |                                          |                         |                             |                             |                    |                   |   |

Obrázok: Nastavenie oprávnení pri vytváraní novej skupiny

## Oprávnenia

V profile Operátora alebo Skupiny je záložka Oprávnenia. Oprávenia vždy nastavuje Správca (alebo Operátor alias Správca)

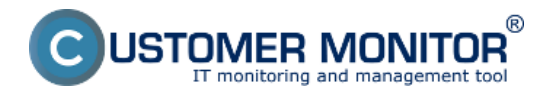

#### **Operátori a Skupiny** Zverejnené na Customer Monitor (https://customermonitor.sk)

#### V CM sú dva druhy Oprávnení :

- 1. Funkcie viazané na Zákazníka (Spoločnosti) ružový riadok
- 2. Funkcie viazané na počítače svetlé riadky

Tip: O ktorý typ oprávnenia ide, nemusíte veľmi rozmýšľať, čo CM očakáva na zadanie, je pre Správcu povolené na editáciu.

## Zjednodušenie nastavovania oprávnení :

Keď kliknete na názov oprávnenia (názov stĺpca), tak sa zmení hodnota vo všetkých zobrazených riadkoch. Aby ste mali zobrazené všetky objekty bez stránkovania je potrebné zrušiť akýkoľvek filter nad tabuľkou oprávnení. Ak chcete všetky objekty, dajte do niektorého políčka hviezdičku \*. Tip : V celom CM platí, že ak nezadáte žiadne pravidlo a máte povolené zobraziť objekty po vstupe do nejakej časti CM, tak sa stránkuje. Ak zadáte nejaký filter, všetko sa vypíše na jednu obrazovku.

## Úroveň oprávnení je signalizovaná nasledujúcimi symbolmi :

a) Prázdny checkbox bez pozadia - funkcia nedostupná

b) Prázdny checkbox so zeleným pozadím - funkcia dostupná vďaka dedeniu. Odkiaľ ste funkciu zdedili, zistíte po umiestnení kurzora do zeleného pozadia. Vtedy sa vám vypíše žltý pop-up box.

- c) Zaškrtnutý check box bez pozadia funkcia dostupná priamym zadaním
- d) Zaškrtnutý checkbox so zeleným pozadím prípad b) a c) spolu.

|                                                                        |                                                         |                 |                         |                      |                   | 1                |                             |                            |                                     |                    | - #                                |                                    | Úvo                          | tný pre                    | hlad   | e                             | Gredit                  | 7 H                  | anual               | 0 00     | hlásiť                         |
|------------------------------------------------------------------------|---------------------------------------------------------|-----------------|-------------------------|----------------------|-------------------|------------------|-----------------------------|----------------------------|-------------------------------------|--------------------|------------------------------------|------------------------------------|------------------------------|----------------------------|--------|-------------------------------|-------------------------|----------------------|---------------------|----------|--------------------------------|
|                                                                        | Admin zór                                               | a               |                         | Prehli:<br>Vyhod     | adanie<br>Inoten  | ia<br>ie         | Custo                       | mer De                     | sk                                  |                    |                                    |                                    |                              |                            |        |                               |                         | Sprá                 | ica: Sprá           | irca     | C                              |
| - Zhalif viello - Rozhalif viello                                      | 😹 Oper                                                  | átor            | a si                    | kupin                | iy 🛛              |                  |                             |                            |                                     |                    |                                    |                                    |                              |                            |        |                               |                         |                      |                     |          |                                |
| <ul> <li>Hlavné menu</li> </ul>                                        | Prihlasovacie me                                        | enoitte         | no ski                  | upiny                |                   |                  | Kategória                   |                            |                                     | lyp -              |                                    |                                    |                              |                            |        |                               |                         |                      |                     |          |                                |
| Zákaznici                                                              | Meno/Popis sku                                          | piny            |                         |                      |                   |                  | Email                       |                            | 8                                   | itav               |                                    | Hfadaf                             |                              |                            |        | Pn                            | daf opu                 | nàtona               | Pn                  | chaf sku | pinu                           |
| Pediface<br>Audit SW a evidencia HW                                    |                                                         |                 | a                       | M zákla              | đné opri          | àvnenia          |                             |                            | Zákaznici                           |                    |                                    | Vzdi                               | alený prist                  | up                         |        |                               | Admin<br>nästroje       |                      | Udržav              | anie PC  | <u> </u>                       |
| Použivatelia<br>Nėj profil, globėl, nastavenia<br>Opacificai a Stantor |                                                         | Údeje<br>o PC - | Údaje<br>o PC -<br>piný | Watches<br>- Sitanie | Watches<br>- piný | Poto<br>dokument | Foto<br>dokument<br>- pimji | Nastavania<br>ziikaznika - | Nastavenia<br>zlikaznika -<br>pinji | Opzävnené<br>osoby | Vadial<br>prittup -<br>TeantViewer | Vzdial<br>pristup -<br>Tear/Viewer | Votial<br>pristup -<br>NTR s | Vzdial<br>prittup<br>- NTR | Vedial | Vadial<br>prittup -<br>Remote | Initalăcie<br>a skripty | Postať<br>Wake<br>On | Reštert/<br>Vypruše | Spräva   | Spräva<br>duSeb <sup>Z</sup> F |
| Zákaznicke kontá                                                       |                                                         | CIERTIN         | prittup                 |                      | prisup            | - craine         | pristup                     | Craine                     | prittup                             |                    | potyndeniim<br>poudiv              | volný                              | použív                       | volný                      | - 9190 | Desktop                       |                         | Lan                  | 2                   |          |                                |
| Používateľská história                                                 | Soft                                                    |                 |                         | C⊠                   | V                 |                  | V                           | V                          |                                     | 7                  |                                    |                                    | V                            | V                          | 1      | 1                             |                         | 1                    | V                   | V        |                                |
| – Admin. nästroje                                                      | Ostatné objekty<br>ATRECOST.                            |                 |                         |                      |                   |                  |                             |                            |                                     |                    |                                    |                                    |                              |                            |        |                               |                         |                      |                     |          |                                |
| Inštalácie a skripty                                                   | JURAJH-PC - pan<br>Hneu                                 | 7               | V                       | DZ                   |                   |                  |                             | 2                          |                                     |                    | V                                  |                                    | V                            |                            | 2      | V                             |                         |                      |                     | V        |                                |
| C-Image nastavenie<br>Udržiavanie PC                                   | ATSPC002 -<br>IBMRSS-<br>295YH15R -<br>Testovad POS Win |                 | 6                       | BD                   | •                 |                  |                             |                            |                                     |                    |                                    |                                    |                              |                            | ø      |                               | ۵                       |                      |                     |          |                                |
| - C-Monitor klient                                                     | 30P posites                                             |                 | _                       |                      |                   |                  |                             |                            |                                     |                    |                                    |                                    |                              |                            |        |                               |                         |                      |                     |          |                                |
| Nastavenia C-Nonitor na PC                                             | Advokátska<br>kancelária                                |                 |                         | A                    |                   |                  |                             |                            |                                     |                    |                                    |                                    |                              |                            |        |                               |                         |                      |                     |          |                                |
| Rozvrhy a stav úloh                                                    | Ostatuł objekty                                         |                 |                         | - D                  |                   |                  |                             |                            |                                     |                    |                                    |                                    |                              |                            |        |                               |                         |                      |                     |          |                                |

## Obrázok: Zobrazenie úrovne oprávnení

## Ovládanie zoznamu riešiteľov v C-Desk požiadavke

Táto funkcionalita bola pridaná od verzie 2.6 Customer Monitora, pre easyclick a zákaznícke kontá môžete nastaviť, že pri zadávaní novej požiadavky cez easyclick alebo zákaznícke konto sa bude v zozname riešiteľov požiadavky nachádzať aj operátor, ktorý k danému zákazníkovi nieje priradený. Toto nastavenie spravíte cez konto správcu v časti *Admin zóna -> Používatelia -> Operátori a Skupiny -> Konkrétny operátor -> záložka oprávnenia -> časť Customer Desk -> stĺpec voliteľný riešiteľ pre iných operátorov ako je znázornené na nasledujúcom obrázku. V tomto stĺpci môžete nastaviť aby sa tohto operátora mohli vyberať zákazníci ako riešiteľa svojej požiadavky aj keď tento operátor nieje k spoločnosti priradený.* 

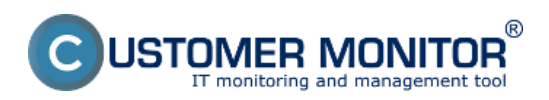

#### **Operátori a Skupiny** Zverejnené na Customer Monitor

(https://customermonitor.sk)

|                                                                         |            |                                       |                                   |                                                                    |                |                            |                              |                         |                   |                            |                                  |                     |          |                          | 7R       |                                             | uv                             | odný preh                           | rad 7                           | Manual                        | 0                     | )eniásiť                  |   |
|-------------------------------------------------------------------------|------------|---------------------------------------|-----------------------------------|--------------------------------------------------------------------|----------------|----------------------------|------------------------------|-------------------------|-------------------|----------------------------|----------------------------------|---------------------|----------|--------------------------|----------|---------------------------------------------|--------------------------------|-------------------------------------|---------------------------------|-------------------------------|-----------------------|---------------------------|---|
|                                                                         |            | Admin 2                               | óna                               | Pret<br>Vyho                                                       | iliada<br>odno | inie a<br>tenie            |                              | Custor                  | mer I             | Desk                       |                                  |                     |          |                          |          |                                             |                                |                                     | Sprävo                          | sa: Test - S                  | ipravca               | C                         |   |
| Zbašť vletko 🔹 Rozbašť vletko                                           | 5          | 🙎 Op                                  | erátori                           | a skup                                                             | iny            |                            |                              |                         |                   |                            |                                  |                     |          |                          |          |                                             |                                |                                     |                                 |                               |                       |                           |   |
| <ul> <li>Havné menu</li> </ul>                                          |            | riblancuarie                          | menoillen                         | n akuniny                                                          | ŕ              |                            |                              | Katerofria              |                   | 6                          | Ten                              |                     |          | -                        | _        |                                             |                                |                                     |                                 |                               |                       |                           |   |
| Zákazníci                                                               | A          | leno/Popis a                          | kupiny                            |                                                                    |                |                            |                              | Email                   |                   |                            | Star                             |                     |          | E H                      | Fadat    |                                             | ١                              | Prid                                | at operat                       | ora F                         | Pridat si             | kupinu                    |   |
| Audit SW a evidencia HW                                                 | Γ          |                                       | Vzdk                              | Admin<br>nástroje Udržiavanie PC Audit SW a<br>evidencia HW mentor |                |                            |                              |                         |                   |                            | Internet<br>bandwidth<br>monitor |                     |          | Customer Desk            |          |                                             |                                |                                     |                                 |                               |                       |                           |   |
| - Použivatelia                                                          |            | Vadial                                | Vadial                            | Vadial                                                             | Valia          |                            | Voter                        |                         | Paular            |                            |                                  |                     |          | Edition                  |          | Pristup a                                   | 20000                          | Unsured.                            | Print of t                      | Estado                        |                       | Presidented               |   |
| Mőj profil, globál, nastavenia<br>Operátori a Skupim<br>Záramicza tontó | tené<br>by | TeamViewer<br>s<br>potwdenim<br>pouDv | pristup -<br>TearnViewer<br>vofný | pristup -<br>NTR a<br>potendením<br>použív                         | - NTR<br>voľný | Vzdial<br>pristup<br>- VNC | pristup<br>Remote<br>Desitop | Inštatácie<br>a skripty | Wate<br>On<br>Lan | Reitat /<br>Vyprutie<br>PC | Spräva<br>pro oesov              | Spriiva<br>stužieti | Zobrazif | typov<br>SW a<br>balikov | Zobrazif | editécia<br>požiad.<br>injich<br>riel/teľov | požiadavky<br>z/na<br>ukončené | riešitet pre<br>injsh<br>operätorov | phreniam<br>inýsh<br>operátorov | plneni<br>injsh<br>operätorsv | Pristup k<br>ponukáns | úlahy-<br>piný<br>prístup |   |
| Používateľská história                                                  | 1          |                                       |                                   |                                                                    |                |                            |                              |                         |                   |                            |                                  |                     | V        |                          | 1        |                                             |                                |                                     |                                 |                               | V                     |                           |   |
| - Admin. nästroje                                                       |            |                                       |                                   |                                                                    |                |                            |                              |                         |                   |                            |                                  |                     |          |                          |          |                                             |                                |                                     |                                 |                               |                       |                           |   |
| Inžitališnja a okristv                                                  | 1          |                                       |                                   |                                                                    |                |                            |                              |                         |                   |                            |                                  |                     |          |                          | 1        |                                             |                                |                                     |                                 |                               |                       |                           |   |
| Udržiavanie PC                                                          |            |                                       |                                   |                                                                    |                |                            |                              |                         |                   |                            |                                  |                     | 7        |                          |          |                                             |                                |                                     |                                 |                               |                       |                           |   |
|                                                                         | ]          |                                       |                                   |                                                                    |                |                            |                              |                         |                   |                            |                                  |                     |          | N.                       |          |                                             |                                |                                     | Ø                               |                               |                       |                           |   |
| - C-Monitor klient                                                      |            |                                       |                                   |                                                                    |                |                            |                              |                         |                   |                            |                                  |                     |          |                          | V        |                                             |                                |                                     |                                 |                               |                       |                           |   |
| Nastavenia C-Monitor na PC                                              | )          |                                       |                                   |                                                                    |                |                            |                              |                         |                   |                            |                                  |                     |          | V                        | 7        |                                             |                                |                                     | 1                               |                               |                       |                           |   |
| Rozvrhy a stav úloh                                                     |            |                                       |                                   |                                                                    |                |                            |                              |                         |                   |                            |                                  |                     | 4        |                          | 4        |                                             |                                |                                     |                                 |                               |                       |                           |   |
| Watches - nastavenia                                                    | _          |                                       |                                   |                                                                    |                |                            |                              |                         |                   |                            |                                  |                     |          |                          |          |                                             |                                |                                     |                                 |                               |                       |                           | 1 |

## Obrázok: Ovládanie zoznamu riešiteľov v C-Desk požiadavke

## Možnosť vymedziť Operátorom prístup do nastavenia Zákazníkov a Počítačov

Ak má operátor nastavené oprávnenia tak že vidí len jemu priradených zákazníkov a žiadnych iných ale potrebuje vidieť nastavenia aj niektorých iných zákazníkov, ktorý k tomuto operátorovi priradení nie sú, tak od verzie 2.6 pre Customer Monitor pribudla v záložke oprávnenia možnosť sprístupniť *Údaje o PC, Watches, Foto dokumentáciu a nastavenie zákazníka* Len na čítanie. V prípade nastavenia oprávnení len na čítanie má operátor prístup k nastaveniam zákazníkov, Watches, foto dokumentácii a údajom o PC ale nemôže tieto nastavenia meniť .Toto nastavenie spravíte cez konto správcu v časti Admin zóna -> Používatelia -> Operátori a Skupiny -> Konkrétny operátor -> záložka oprávnenia -> časť CM základné oprávnenia a Zákazníci ako je znázornené na nasledujúcom obrázku.

|                                      |                 |                 |                 |           |                   |                   |                    |                           |             |           |                    |              | 業                      |         | -      | Ûvo       | dný prehľ            | ad     | 7 Mar                | wal       | 0 04    | hlàsiť          |
|--------------------------------------|-----------------|-----------------|-----------------|-----------|-------------------|-------------------|--------------------|---------------------------|-------------|-----------|--------------------|--------------|------------------------|---------|--------|-----------|----------------------|--------|----------------------|-----------|---------|-----------------|
|                                      | Admi            | n zón           |                 | P         | rehlia<br>yhodn   | danie a<br>otenie |                    | Custome                   | er Desk     |           |                    |              |                        |         |        |           |                      | Spri   | ivca: Tes            | it - Spræ | vca     | C               |
| -Zhaif vletko - Rozhaif vletko       | <u>88</u> (     | Opera           | átori           | a sk      | upiny             | ,                 |                    |                           |             |           |                    |              |                        |         |        |           |                      |        |                      |           |         |                 |
| <ul> <li>Hlavné menu</li> </ul>      | Priblances      |                 | noille          | no akun   | inv i             |                   | Ka                 | depórta                   |             | • Im      |                    |              | _                      |         |        |           |                      |        |                      |           |         |                 |
| Zákamid                              | Meno/Pop        | in skup         | ainy            |           |                   |                   | tr                 | nail                      |             | Stav      |                    | н            | fadat                  |         |        |           | Prida                | t oper | átora                | Prid      | at sku  | pinu            |
| Počítače                             | Derder          |                 |                 |           |                   |                   |                    |                           |             |           |                    | -            |                        |         |        |           |                      |        |                      |           |         |                 |
| Audit SW a evidencia HW              |                 |                 |                 |           |                   |                   |                    |                           |             |           |                    |              |                        |         |        |           |                      |        |                      |           |         |                 |
| - Použivatelia                       | Fifter poi      | DITEN           |                 |           |                   |                   |                    |                           |             |           |                    |              |                        |         |        |           |                      |        |                      |           |         |                 |
| Női profil, globál, nastavenia       | Spoločno        | sť              |                 |           |                   |                   | Počitač<br>Umiesti | ð.<br>sinar               |             |           | Poulivat           | ef           |                        |         |        |           |                      |        |                      |           |         | 2               |
| Openitori a Skupiny                  | Skupina p       | ráv             |                 |           |                   |                   | Zobraze            | (šolog àre                | vy Všetky   |           | Priraden           | le Všetoi za | Skaan idi              |         | 2.00   | onazin    |                      |        |                      |           |         |                 |
| Zákaznicke kontá                     | Zoznam          | zbicatni        | ikov a          | počitač   | ov I zob          | rezerrich         | 29 poio5           | ek 1                      |             |           |                    |              |                        |         |        |           |                      |        |                      | llogar    | -       |                 |
| Používateřská história               |                 |                 |                 |           |                   |                   |                    |                           |             | _         |                    |              |                        |         |        | _         |                      | _      |                      | onden     | _       | /               |
| - Admin. nástroje                    |                 |                 | CI              | ll základ | tnë opri          | lvnenia           |                    |                           | Zäkaznici   |           | Vzdialený prístup  |              |                        |         |        |           | Admin<br>nástroje Ud |        |                      | anie PC   |         | Audit<br>eviden |
| Inštalácie a skripty                 |                 |                 | 4               |           |                   |                   |                    |                           |             | -         | Vedial             |              | Vadial                 |         |        |           |                      |        |                      |           |         |                 |
| Udržiavanie PC                       |                 | Údaje<br>o PC - | o PC -          | Wetches   | Watches<br>- piný | Foto<br>dokument  | dokument           | Nestavenia<br>zäkaonika - | cakaznika - | Oprávnené | Team/Nerver        | pristup -    | prittup -<br>NTR s     | pristup | Vocial | pristup - | Initatiole           | Wake   | Reltat /<br>Vyprutie | Spriva    | Správa  | Zobraziť        |
| <ul> <li>C-Monitor klient</li> </ul> |                 | 22anie          | piny<br>pristup | - Cranke  | pristup           | - Citanie         | - piny<br>pristup  | <b>Citanie</b>            | pristup     | caoby     | potenim<br>potenim | volný        | potentieniim<br>poudiv | volný   | - VNC  | Desktop   | a seripty            | Lim    | PC                   | procesov  | SHUCHED |                 |
| Nastavenia C-Monitor na PC           | Červená         | 8               |                 |           |                   |                   |                    |                           |             | B         |                    |              |                        |         |        |           |                      |        |                      |           |         | 1               |
| Rozvrhy a stav ülöh                  | 0.5.<br>Ostažně |                 |                 |           |                   |                   |                    |                           |             |           |                    |              |                        |         |        |           |                      |        |                      |           |         | 121             |
| Watches - nastavenia                 | objekty         |                 |                 | -         |                   |                   |                    | -                         |             |           |                    | -            | -                      |         |        |           | -                    |        |                      | -         |         |                 |
| Aldualizacia C-Monitor KI            | rialova n.e     |                 |                 |           |                   |                   |                    |                           |             |           |                    |              |                        |         |        |           |                      |        |                      |           |         | (V)             |

Obrázok: Možnosť vymedziť Operátorom prístup do nastavenia Zákazníkov a Počítačov

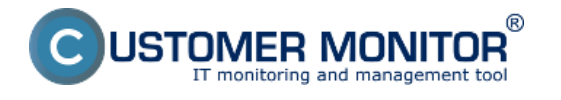

## Popis dôležitých položiek v Profile Operátora:

## Záložka Všeobecné údaje

<u>Nová funkcionalita od verzie 2.6, SMS notifikácia cez email do schránky u vášho</u> mobilného operátora, ktorá je obvykle zdarma

## Záložka Všeobecné údaje

Popis jednotlivých políčok sa nachádza pod obrázkom.

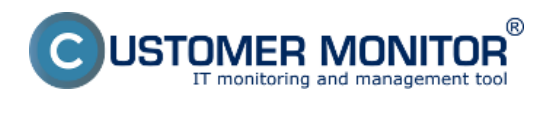

## **Operátori a Skupiny** Zverejnené na Customer Monitor

(https://customermonitor.sk)

|                                                 | Admin zóna Preh<br>Vyho                                                                                                    | liadanie a Správca: Test - Spravca Customer Desk                                                                                                    |
|-------------------------------------------------|----------------------------------------------------------------------------------------------------|----------------------------------------------------------------------------------------------------|
| rvšetko Rozbakt všetko                          | 🧏 Operátori a skup                                                                                                    | iny                                                                                                    |
| avné menu                                       | Prihlasovacie menoiMeno skupiny                                                                                                    | Kategória • Typ • Hlodať Pridať operátora Pridať skupinu                                                                                                    |
| ikazníci<br>sčítače                             | MenolPopis skupiny                                                                                                    | Email Stav                                                                                                    |
| dit SW a evidencia HW                           | Operator monikar                                                                                                    | Kopirovať Zmazať                                                                                                    |
| uživatelia                                      | Vienterné útaje Nastaven                                                                                                    | ia zákazníkov Nadriadeni a podriadeni Vzdialený prístup Spotrebný materiál Priradenie do skupin                                                                                                    |
| ij profil, globál, nastavenia                   | Oprävnenia                                                                                                    |                                                                                                    |
| ikaznícke kontá                                 | Informàcie o operatorovi                                                                                                    | ulua žir 🔶                                                                                                    |
| oužívateľská história                           | ld operatora                                                                                                    | 1494                                                                                                    |
| lmin, nástroje                                  | Stav                                                                                                    | Zaprutý v CM 🔄 🧾 Alias správcu                                                                                                    |
| Italácie a skripty<br>Itálavanie PC             | Typ operatora                                                                                                    | 📽 interný 🔍 Externý<br>Tip: Operátorov môžete odlitirovať na interných alebo externých zadaním křdúčových slov "Wniť" alebo "Weat" do políčka operátor vo filtri"                                                              |
| Monitor klient                                  | Prihlasovacie meno*                                                                                                    | noskar                                                                                                    |
| stavenia C-Monitor na PC                        | Nové hesio (min. 5 znakov)                                                                                                    |                                                                                                    |
| ionthy a stav úloh                              | Potvrdenie noveho hesia                                                                                                    |                                                                                                    |
| atches - nastavenia<br>tualizácia C-Monitor Id. | Celé meno *                                                                                                    | Monika Rozhodná                                                                                                    |
| nzie                                            | skratka pre vypis -                                                                                                    | 1018.8                                                                                                    |
| ahnuté súbory z počítačov                       | Kontaktný email *                                                                                                    | techniktt@gnal.con                                                                                                    |
| munikácia                                       | Mobil                                                                                                    | 0900111222                                                                                                    |
| doslané požiadavky z CM                         | Číslo mobilu sa zobrazuje pri mene<br>Nobilný telefón zadávajte v medzinár                                                            | operátora vo výberoch a poučíva sa na SMS notifikáciu.<br>rodnom formáte, napr. +42190                                                                                                    |
| ijaté správy do CM<br>dialený prístup           | Spôsob odosielania SMS                                                                                                    | Emelion na zadani odretu V Emeli * emalidegenotikacin@emal.sk                                                                                                    |
| tostané SMS a Emaily                            |                                                                                                    | nrusi vyr vypiniený aj usaj mozimeno cisla, nakotko cislo MT sa využíva pri konfiguracii poslelaní a SMS v CM.                                                                                                    |
| acauvitym systemom                              | Pozicia (default)<br>Pozicia (sk)                                                                                                    |                                                                                                    |
| nerile programy                                 | Pozicia (en)                                                                                                    |                                                                                                    |
| authene exprogramov                             | Pozicia (cz)                                                                                                    |                                                                                                    |
| rchiv                                           | počítače, ktoré má pridelené                                                                                                    | 2                                                                                                    |
| iny zmazaných počítačov                         | <ul> <li>Ak je zaprute, v C-Desk-u vidi operá<br/>zákaznícka notifikácia.</li> <li>Pridelení zákazníci sa nastavují v vidi</li> </ul> | un verzy prozeseny od prozemnych zakaznikov a od mych zakaznikovien, kde je uvedený ako nešihěr álebo zádávaleř álebo je na neho nastavená<br>Kožne "Nastavenia zákaznikov"                                                    |
| mazané počítače<br>mazaní zákazníci             | Typ operátora a nastavenia hlavn                                                                                                    | ich pristupov Uložir 5                                                                                                    |
| chívzáloh a imagov                              | Rola operátora                                                                                                    | helpdeak - nadriadený 🔹                                                                                                    |
| arametre                                        |                                                                                                    | Typ použivateľa je určený pre manažéra, ktorý kontroluje plnenia požiadaviek zákazníkov a kontroluje zadané ponuky. Operátor nemá príotup k<br>technickaj časti CM.                                                            |
| astavenia porúch<br>treou z úřtruného svotému   |                                                                                                    | V C-Desku predvolene vldí všetky počladavky, ale nemšše upravovať niektoré hodnoty zadané od špecialistu.<br>Prístup má ku všetkým plneniam na čítanie. Prístup k ponukám a k plneniam na zápis má podľa pridelených oprávneni |
|                                                 |                                                                                                    | 🕐 povolič pristup - zobraziť pri každom prihláseni 📼                                                                                                    |
|                                                 | Pristup k ovodneme premade Cil                                                                                                    | 🔄 celitový prehľad 📰 priradení zákaznici                                                                                                    |
|                                                 | Pristup k Prehliadaniu a<br>Vyhodnoteniu                                                                                              |                                                                                                    |
|                                                 | Pristup do Audit SW a evidencia<br>HW                                                                                                 | Indry *                                                                                                    |
|                                                 |                                                                                                    |                                                                                                    |
|                                                 | Zodpovedný za nové web                                                                                                    |                                                                                                    |
|                                                 | poziadavky<br>Pristup k obchodnej agende v C-                                                                                         |                                                                                                    |
|                                                 | Desku<br>Prístup k faktúram v C-Desku                                                                                                 |                                                                                                    |
|                                                 | Drietus k Taaloetaai birra                                                                                                    | Abusta subatforte a subatedorte estereoremente                                                                                                    |
|                                                 | Pristup K Zitalosurej baze                                                                                                    | Peteria sateluri - Arrenana saseluni remenus                                                                                                    |
|                                                 | Nastavenia emailov                                                                                                    |                                                                                                    |
|                                                 | Posielať notifikácie z C-Desku len<br>ako riešiteľovi                                                                                 |                                                                                                    |
|                                                 | Zastupovanie                                                                                                    |                                                                                                    |
|                                                 |                                                                                                    | + -                                                                                                    |
|                                                 | operaton, ktori no zastupujú                                                                                                    | Po úprave zoznamu<br>stožte tiožíko ULOŽIŤ                                                                                                    |
|                                                 | Platnosť zastupovania od                                                                                                    | m                                                                                                    |
|                                                 | Platnosť zastupovania do                                                                                                    | 🗰 🔲 Automaticky zrušiť zastupovanie po tomto dátume                                                                                                    |
|                                                 | Zoznam operátorov, ktorý dočasne z<br>Zasturnulýci opasítke mísla zast                                                                | astupujú tohto operátora.<br>Senanja posrištera a má norostaních vástkých vástvolnov – nažituža nasnitova                                                                                                    |
|                                                 | Nastavenie zobrazovania CM                                                                                                    | unione germen a me presention excepter sensammer e prosecto que entre.                                                                                                    |
|                                                 | Výber spoločnosti z                                                                                                    |                                                                                                    |
|                                                 | Ak ponecháte túto možnosť nezašky                                                                                                    |                                                                                                    |
|                                                 | Automatické filtrovanie vo                                                                                                    |                                                                                                    |
|                                                 | tormularoch<br>Zvolením tejto možnosti sa Vám bu                                                                                      |                                                                                                    |
|                                                 | priradene.                                                                                                    |                                                                                                    |
|                                                 | Upresnenie filtrovania v C-Desku:<br>Zobrazenie podiadaviek v                                                                         |                                                                                                    |
|                                                 | C-Desku<br>Filtrácia plnení v C-Desku                                                                                                 | vsetoj dostupne poladovkoj                                                                                                    |
|                                                 | podřa času<br>Elitrácia tickalov v C. Dester                                                                                          | Vjorska                                                                                                    |
|                                                 | ranacie ocwenty v C-Desku                                                                                                    | Annual Annualism registra                                                                                                    |
|                                                 | Zobrazenie záznamov                                                                                                    | stránkovať po 30                                                                                                    |
|                                                 | Technické nastavenia                                                                                                    |                                                                                                    |
|                                                 | Prihlasovacie meno do Windows<br>Ak zadáte operátorod prihlasovacia                                                                   | meno do Windows. Nik sa bude môď automaticko prihljuť do CM desistikom na izonisu CMorékvo (Tunvula tan usi tacholokaj izonoji 🤆 Musikus)                                                                                      |
|                                                 | Pri použivateľskej licencii je to funkci                                                                                              | чите на полните и на на начи полнати и полнати и си индинит на коти стилата развита развита развита на полното<br>а EasyCitck poliadavka                                                                                       |
|                                                 | Povolené IP adresy *                                                                                                    | *.*.*                                                                                                    |
|                                                 | (pre prihlasenie sa do CIII)                                                                                                    | 120 min                                                                                                    |
|                                                 | Nationaucke odmasenie z CM po                                                                                                    |                                                                                                    |
|                                                 | Časť fakturačnej položky pre                                                                                                    |                                                                                                    |
|                                                 | výpočet ohodnotenia                                                                                                    | ··                                                                                                    |
|                                                 |                                                                                                    | ulatir 🦘                                                                                                    |

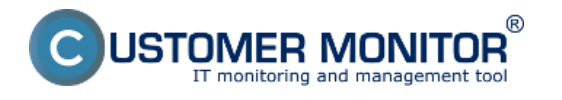

## Obrázok: Záložka Všeobecné údaje v profile operátora

#### Prihlasovacie meno

- meno, pod ktorým sa bude operátor prihlasovať na CM. Pri prihlasovaní na CM nezáleží na veľkosti písmen.

**Skratka pre výpis** - na niektorých miestach na CM (napr. na C-Desk riešiteľ požiadavky) sa pre jednoduchosť vypíše iba skratka operátora. Odporúča sa zadávať buď priezvisko operátora, alebo jeho prezývku.

Kontaktný email - na uvedenú adresu bude operátor dostávať kópie požiadaviek z C-Desk (bližšie pozri Možnosti zadávania požiadaviek) a hlásenia z CM

**Mobil** - údaj využíva C-Desk, aby mohol operátorovi poslať spoplatnenú SMS, pri urgentných požiadavka (bližšie pozri Customer Desk -> Možnosti zadávania požiadaviek). Pre operátorov so **slovenským mobilným** telefónom zadávajte čísla vo formáte **09xxxxxxxx**, pre operátorov

s mobilným telefónom **z ostatných štátu EÚ používajte medzinárodný formát**, napríklad +420603......

**Zobrazovať len zákazníkov, ku ktorým je pridelený** – použite túto možnosť v prípade, ak Váš operátor nemá mať dostupné údaje o iných zákazníkoch. Východzia vlastnosť systému je, že operátor môže vidieť údaje všetkých zákazníkov.

**Automatické filtrovanie vo formulároch -** do položky Operátor v hlavnej vrchnej lište sa bude automaticky vkladať meno operátora a dôjde tak k filtrovaniu zákazníkov, ktorí sú k danému operátorovi priradení. Po ručnom vymazaní bude mať aj tento operátor dostupné informácie o všetkých zákazníkov

**Tip:** Ak chcete zamedziť určitým operátorom prístup k vybraným zákazníkom, použite voľbu **Zobrazovať len zákazníkov, ku ktorým je pridelený.** 

**Hlavný operátor** – má vyššie oprávnenia, ktoré sa využívajú pri fakturácii prác. Hlavný **operátor** má právo meniť údaje plnení k fakturácii (záznam o vykonanej práci). Toto právo má samozrejme aj Správca.

Heslo – minimálna dĺžka 5 znakov, nie je vyžadované iné kritérium

## záložka Nastavenia zákazníkov

Pridelení zákazníci / - zvoľte zákazníkov, o ktorých výpočtovú techniku sa bude operátor starať.
Emailové správy s upozorneniami a Customer Desk požiadavkami bude dostávať len od týchto zákazníkov. V Customer Desk si zákazník môže zvoliť operátora len z pridelených operátorov, napríklad pri Easyclick požiadavke. K dispozícii máte doplnkové nastavenie ku každému priradenému zákazníkovi Hlavný operátor (vysvetlenie funkcie je vyššie), Blokovať emaily - nebudú posielané žiadne hlásenia zo Servera CM okrem požiadaviek z C-Desku, kde je riešiteľom, Nezobrazovať v Easyclick požiadavke - nebude zobrazený vo formulári Easyclick požiadavky medzi riešiteľmi, tj. ide o špecialistu, ktorý sa nebude starať o všetky požiadavky od používateľov.

Nastavenia u ostatných zákazníkov - niektoré funkcie, ktoré sú štandardom pre pridelených zákazníkov môžete vyžadovať aj u iných zákazníkov. Napríklad potrebujete, aby sa určitá kontaktná osoba alebo pozícia zobrazovala v Easyclick požiadavke, ale nechcete, aby za tohto zákazníka bola zodpovedná. Znamená to, že túto osobu nepriradíte k zákazníkovi, ale ju len necháte Z**obrazovať v** Easyclick požiadavke v zozname riešiteľov (operátorov).

**Počítače s extra emailovou notifikáciou -** využite ak sa jedná o operátora - špecialistu a má na starosti napríklad len servery. Zo Servera CM budú o týchto počítačoch posielané notifikačné správy, aj keď budete mať nastavenú blokáciu emailov k priradenému zákazníkovi alebo nie ste k zákazníkovi, ktorého je počítač, priradený.

#### záložka Nadriadení a Podriadení

Nastavenie hierarchie vzťahov medzi operátormi za účelom automatizovane informovať Vedúcich pracovníkov len za svoj pracovný tím. Vedúci tímu dostáva kópie emailových hlásení o CM poruchách a C-Desk požiadaviek, SMS správ, ktoré dostávajú jeho podriadení.

#### záložka Vzdialený prístup

Nastavenie je popísané v manuále pre Vzdialený prístup na plochu PC

#### záložka Spotrebný materiál

Nastavenie oprávnení pre modul Spotrebný materiál. Viac sa dozviete v samostatnom manuále "Spotrebný materiál" zo stránky Podpory.

## záložka Priradenie do skupín

lde o priradenie do skupín oprávnení, aby ste nemuseli pre každého operátora vytvárať zoznam prístup na všetky objekty samostatne.

## záložka Oprávnenia

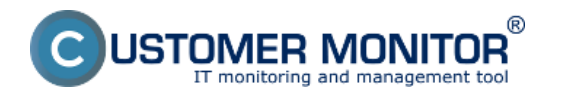

Definícia prístupov pre operátora. Ak získal oprávnenie zaradením do skupiny (viz. predchádzajúci bod), je pozadie nastavenia zelené.

Riadky s názvom zákazníka (s ružovým pozadím) majú význam, že je to predvolené nastavenie pre počítač / objekt, ktorý bude do CM zaregistrovaný v budúcnosti. Tj. pri registrácii nového PC nemusíte nastavovať pre operátora prístup (V systéme dedenia by sme túto položku označili ako rodič)

Zjednodušenie nastavenie oprávnenia pre všetky zobrazené položky v rámci jedného stĺpca vykonáte kliknutím do bunky s názvom Oprávnenia. Aby ste nemali stránkovanie, vložte do filtra na vybranú položku znak %.

## záložka Užitočné súbory

Súbory, ktoré poskytovateľ služby Customer Monitor považuje za užitočné pri používaní tohto produktu a nie sú z rôznych dôvodov vhodné na voľné šírenie prostredníctvom internetu.

# Nová funkcionalita od verzie 2.6, SMS notifikácia cez email do schránky u vášho mobilného operátora, ktorá je obvykle zdarma

Toto nastavenie spravíte v profile operátora v prvej záložke Všeobecné údaje, v časti Spôsob odosielania SMS. V prípade, že vlastníte emailovú schránku, z ktorej vám chodí sms notifikácia o každom novom prijatom emaile (zväčša sú to schránky mobilných operátorov) a táto služba je zdarma, máte možnosť dostávať SMSky z CM a C-Desk zadarmo. Nastavte ako spôsob odosielania SMS - Email, čo je znázornené na obrázku nižšie. Musíte vyplniť aj číslo mobilného telefónu nakoľko toto číslo sa využíva pri konfigurácii posielania SMS v CM. Po uložení týchto nastavení vám všetky notifkácie, ktoré vám boli dosiaľ zasielané formou SMS, budú po novom doručované formou emailu do zvolenej emailovej schránky. Z nej vám majú chodiť SMS notifikácie na váš mobilný telefón. Upozornenie: Pred začatím využívania tohoto typu nastavenia si skontrolujte, či vaša emailová schránka má zapnutú sms notifikáciu nových emailov resp. či takúto funkciu vôbec podporuje.

|                                            |                                                                    |                                          |                                               |                       | <b>#</b> ^                    | vodný prehľad 🧧 Kredit            | 7 Manual @         | Odhlasiť |
|--------------------------------------------|--------------------------------------------------------------------|------------------------------------------|-----------------------------------------------|-----------------------|-------------------------------|-----------------------------------|--------------------|----------|
|                                            | Admin zóna 🛛 🕅                                                     | rehliadanie a<br>yhodnotenie             | Customer Desk                                 |                       |                               | Spri                              | wca: Test - Sprawc | • C      |
| Zbaliť všeho – Rozbaliť všeho              | 2 Operátori a skr                                                  | piny                                     |                                               |                       |                               |                                   |                    |          |
| Hlavné menu                                | Prihlasovacie meno/Meno skupi<br>Meno/Popis skupiny                | iny                                      | Kategória<br>Email                            | • Typ<br>Stav         | • Hladat'                     | Pridať operátora                  | Pridať s           | kupinu   |
| Počítače                                   | 1                                                                  |                                          |                                               | 10                    |                               |                                   |                    |          |
| Audit SW a evidencia HW                    | Operator monikar                                                   |                                          |                                               |                       |                               | Kopirovať                         | Zma                | cať      |
| Použivatelia                               | Všeotesné úsais Nasta                                              | venia zákazníkov                         | Nadriadeni a podriadeni                       | Vzdialený prist       | up Spotrebný materiá          | I Priradenie do skupin            |                    |          |
| Mőj profil, globál, nastavenia             | Oprávnenia                                                         |                                          |                                               |                       |                               |                                   |                    |          |
| Operátori a Skupiny<br>Zákaznícke kontá    | Informâcie o operâtorovi                                           |                                          |                                               |                       |                               |                                   | Uložit             | •        |
| Používateľská história                     | ld operatora                                                       | 1494                                     |                                               |                       |                               |                                   |                    |          |
| - Admin. nástroje                          | Stav                                                               | Zapnutý v CM                             | <u> </u>                                      | Alias správcu         |                               |                                   |                    |          |
| Inštalácie a skripty<br>Udržavanie PC      | Typ operátora                                                      | Interný<br>Tip: Operátor                 | Externý<br>ov môžete odfiltrovať na inter     | mých alebo externýci  | h zadaním křdůčových slov     | "Wint" alebo "West" do polička op | erátor vo filtri"  |          |
| - C-Monitor klient                         | Prihlasovacie meno *                                               | monikar                                  |                                               |                       |                               |                                   |                    |          |
| Nastanais C. Nastar as BC                  | Nové hesio (min. 5 znakov)                                         |                                          |                                               |                       |                               |                                   |                    |          |
| Rozvity a stav üloh                        | Potvrdenie nového hesla                                            |                                          |                                               |                       |                               |                                   |                    |          |
| Watches - nastavenia                       | Celé meno *                                                        | Monika Rozhod                            | Inā                                           |                       |                               |                                   |                    |          |
| Aldualizácia C-Monitor Id.<br>Vezzie       | Skratka pre výpis *                                                | monika                                   |                                               |                       |                               |                                   |                    |          |
| Licencie                                   | Kontaktný email *                                                  | technikit @gm                            | al.com                                        |                       |                               |                                   |                    |          |
| Stahnuté súbory z počítačov                | Telefón                                                            |                                          |                                               |                       |                               |                                   |                    |          |
| Komunikácia                                | Mobil                                                              | 0900111222                               |                                               |                       |                               |                                   |                    |          |
| Odoslané požiadavky z CM                   | Číslo mobilu sa zobrazuje pri m<br>Nobilný teletón zadávajte v med | ene operátora vo vý<br>snárodnom formáte | beroch a pouzíva sa na SMS<br>e, napr. +42190 | 3 notifikáciu.        |                               |                                   |                    |          |
| Prijate spravy do CM<br>Verlieteni misture | Spõsob odosielania SMS                                             | Emailors na za                           | danú adresu                                   | Email * emails        | dejenotifikacia@email.sk      | ]                                 |                    |          |
| Odostané SMS a Emaily                      |                                                                    | Musí byť vypir                           | iený aj údaj mobilného čísla                  | a, nakoľko číslo MT s | a využíva pri konfigurácii po | osielania SMS v CM.               |                    |          |

**Obrázok: Nastavenie SMS notifikácie cez email do schránky s notifikáciou nových emailov** 

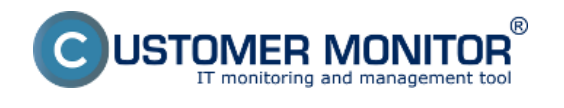

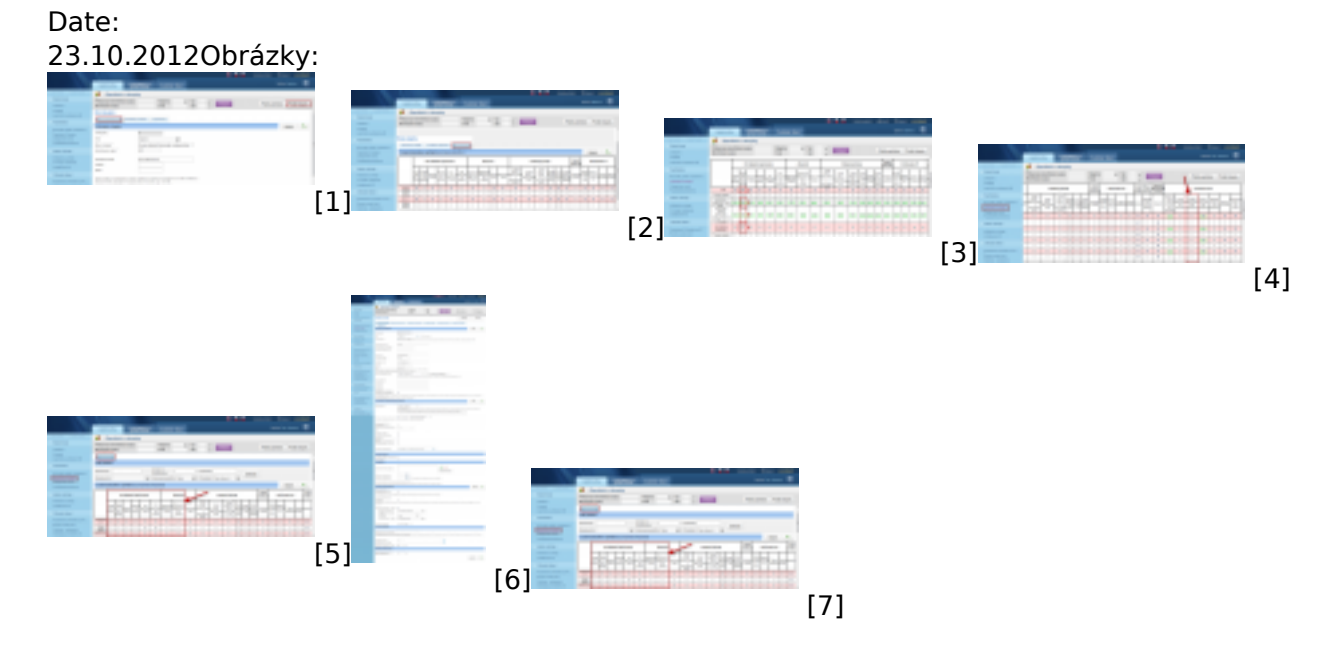

## Odkazy

[1] https://customermonitor.sk/sites/default/files/opravnenia%20a%20skupiny11.png

[2] https://customermonitor.sk/sites/default/files/opravnenia%20a%20skupiny22.png

[3] https://customermonitor.sk/sites/default/files/opravnenia%20a%20skupiny%2033.png

[4] https://customermonitor.sk/sites/default/files/volitelny%20riesitel%20pre%20inych%20operatorov .png

[5] https://customermonitor.sk/sites/default/files/plny%20a%20okliesteny%20pristup\_0.png

[6] https://customermonitor.sk/sites/default/files/operatori%20a%20skupiny%20popis%20nastaveni %20cisty.png

[7] https://customermonitor.sk/sites/default/files/plny%20a%20okliesteny%20pristup.png